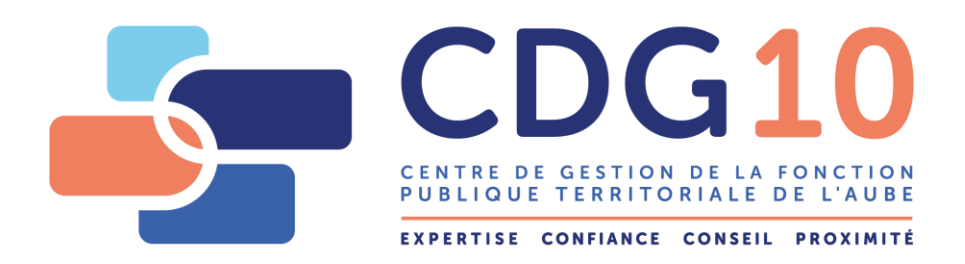

# **GUIDE DE PROCEDURE DE SAISIE DES BESOINS**

# LE RECENSEMENT DES POSTES A OUVRIR AUX CONCOURS ET EXAMENS PROFESSIONNELS PAR VOIE DÉMATERIALISÉE

# I - ACCES AU MODULE DE RECENSEMENT

Se rendre sur le site internet du Centre de Gestion de l'Aube : www.cdg10.fr

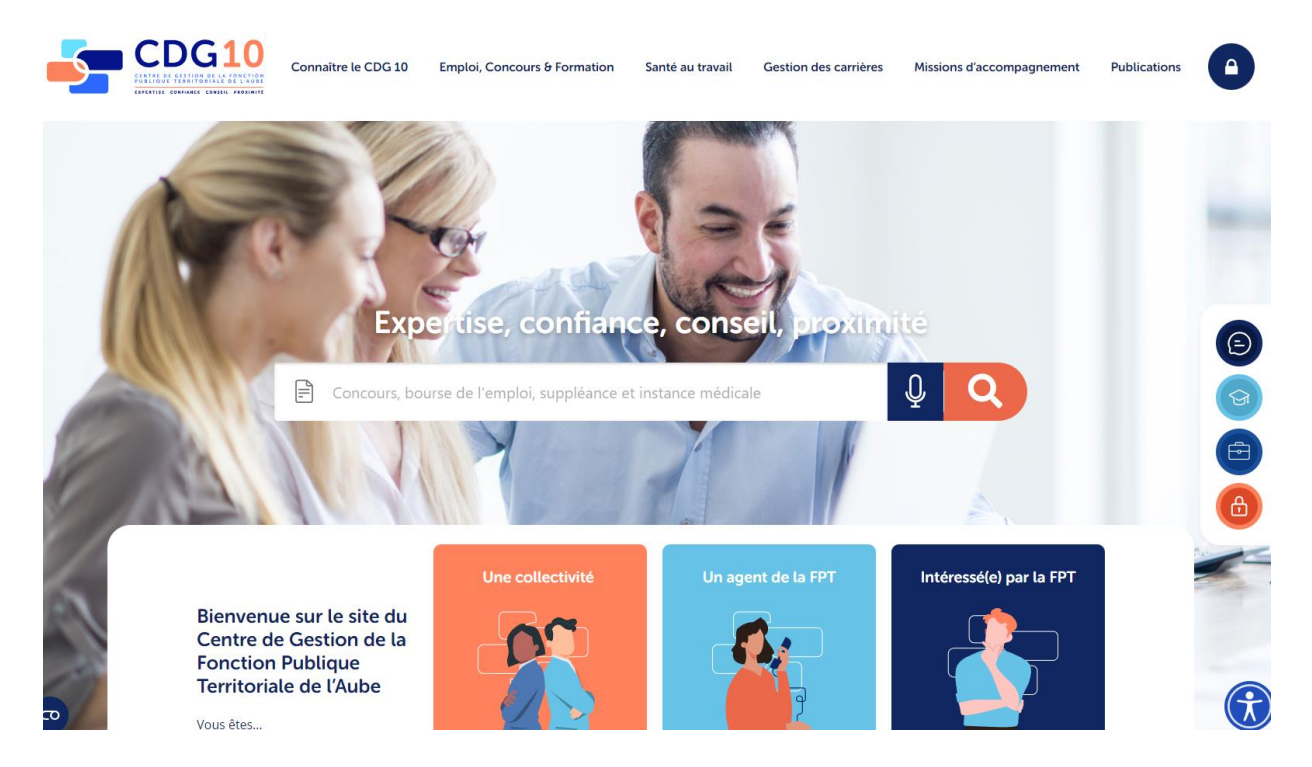

Cliquez sur [Emploi, Concours & Formation] puis sur [Concours et examens de la fonction publique territoriale] puis sur [Recensement des besoins pour les concours et examens professionnels]

#### Déclaration des besoins

Pour vous accompagner dans votre déclaration, vous pouvez consulter le guide de saisie des besoins en cliquant sur le lien ci-dessous : **Guide de saisie des besoins** 

Pour répondre au recensement, vous devez vous munir de vos identifiants AGIRHE et cliquez sur le lien ci-après : <u>Répondre</u> <u>au recensement</u>

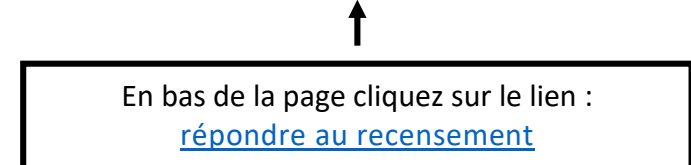

Vous accédez à la page d'identification :

CENTRE DE GESTION DE LA FONCTION PUBLIQUE TERRITORIALE DE L'AUBE

# **IDENTIFICATION**

| - Identificatio | n            |   |
|-----------------|--------------|---|
|                 |              |   |
| Idei            | ntifiant     |   |
| 1               | Identifiant  |   |
| Mot             | de passe     |   |
| <b>a</b>        | Mot de passe | • |
|                 | Connexion    |   |
| + Mot de passe  | e oublié     |   |

Renseignez vos identifiants et mot de passe puis cliquez sur [Connexion].

## **II - PROCEDURE DE SAISIE DES BESOINS**

#### 2.1 - EN L'ABSENCE DE POSTE A DECLARER

|                                                                       |      |            |        |        | G D      | éconnexion |  |  |  |
|-----------------------------------------------------------------------|------|------------|--------|--------|----------|------------|--|--|--|
| 四 Collectivité CENTRE DE GESTION de la Fonction Publique Territoriale |      |            |        |        |          |            |  |  |  |
| + Nouveau Pas de poste à déclarer                                     |      |            |        |        |          |            |  |  |  |
| Action Date Nature                                                    | Туре | Spécialité | Option | Profil | Quantité | Etat       |  |  |  |

Si vous n'avez aucun poste à déclarer, cliquez sur [Pas de poste à déclarer].

Cette fenêtre apparaît et indique que votre déclaration est en attente de validation par le CDG ; vous pouvez vous déconnecter en cliquant sur l'icône [Déconnexion].

|                                                                       |                                   |                         |      |            |        |        | G D      | éconnexion |  |
|-----------------------------------------------------------------------|-----------------------------------|-------------------------|------|------------|--------|--------|----------|------------|--|
| 🕎 Collectivité CENTRE DE GESTION de la Fonction Publique Territoriale |                                   |                         |      |            |        |        |          |            |  |
| + Nouveau                                                             | + Nouveau Pas de poste à déclarer |                         |      |            |        |        |          |            |  |
| Action                                                                | Date                              | Nature                  | Туре | Spécialité | Option | Profil | Quantité | Etat       |  |
|                                                                       |                                   |                         |      |            |        |        |          |            |  |
|                                                                       | 03/01/2022                        | Pas de poste à déclarer |      |            |        |        | 0        | Ν          |  |

Si vous souhaitez revenir sur votre déclaration vous pouvez cliquer sur  $\bigcirc$  pour supprimer votre saisie et revenir à l'écran précédent.

Tant que l'état N apparaît dans le tableau, il est possible de modifier votre déclaration.

#### 2.2 - DECLARER DES BESOINS

Pour déclarer des besoins, cliquez sur + Nouveau

| Collectivité CENTRE DE GESTION d   | le la Fonction Publique Territoriale |   |                                              |
|------------------------------------|--------------------------------------|---|----------------------------------------------|
| + Nouveau 🛛 🕄 Pas de poste à décla | rer                                  |   |                                              |
| Ť                                  |                                      |   |                                              |
|                                    |                                      |   |                                              |
|                                    |                                      |   |                                              |
| Nouveaurecensement                 |                                      |   |                                              |
| Date (*) :                         | 07/02/2022                           |   |                                              |
|                                    | 01/02/2022                           |   |                                              |
| Nature (*) :                       | Sélectionnez une nature              | ~ |                                              |
| Quantité (minimum 1) (*) :         | 1                                    |   | (*)                                          |
| Descriptif des tâches à confier :  |                                      |   | Lorsque ce symbole s'affiche, cela signifie  |
|                                    |                                      |   | que l'information doit être renseignée.      |
| Observation :                      |                                      |   | En l'absence de ce symbole, vous n'avez pas  |
|                                    |                                      |   | l'obligation de renseigner des informations. |
|                                    |                                      |   |                                              |
| Nom (*) :                          |                                      |   |                                              |
| Nom (*) :<br>E-mail (*) :          |                                      |   |                                              |

Sélectionnez, à l'aide des menus déroulant : la **nature**, le **type** voire la **spécialité** et l'**option**. « Nature » : choisissez le cadre d'emplois concerné *(il y a parfois deux fois le même cadre d'emplois selon qu'il s'agira du concours ou de l'examen professionnel)* ;

« Type » : sélectionnez la voie de concours ou examen professionnel ;

« Spécialité » : à préciser pour les concours concernés (*exemple : attaché, agent de maîtrise, technicien....*) ;

« Option » devra être sélectionnée pour les concours concernés (*les concours relevant de la filière enseignement artistique notamment*).

Renseignez le nombre de poste(s) à déclarer dans la rubrique « **Quantité** » (1 est inscrit par défaut).

Précisez le **nom** de la personne responsable de la saisie ainsi que son **E-mail** (après la première saisie ces éléments sont inscrits automatiquement).

Cliquez sur « Valider »

Répétez l'opération autant de fois que nécessaire.

Au fur et à mesure des saisies, le tableau de bord se présente ainsi et indique l'état de traitement de votre demande par le Centre de Gestion, ici en attente de validation par le Centre de Gestion.

|                                                                       |                     |                                                   |                       |                                           |                                               |        | G D      | econnexion |  |
|-----------------------------------------------------------------------|---------------------|---------------------------------------------------|-----------------------|-------------------------------------------|-----------------------------------------------|--------|----------|------------|--|
| 🕎 Collectivité CENTRE DE GESTION de la Fonction Publique Territoriale |                     |                                                   |                       |                                           |                                               |        |          |            |  |
| + Nouveau                                                             | O Pas de poste      | à déclarer                                        |                       |                                           |                                               |        |          |            |  |
| Action                                                                | Date                | Nature                                            | Туре                  | Spécialité                                | Option                                        | Profil | Quantité | Etat       |  |
|                                                                       | 03/01/2022          | Adjoint administratif principal de<br>2ème classe | EXAMEN<br>PROFESSIONN | 1EL                                       |                                               |        | 1        | N          |  |
|                                                                       | 03/01/2022          | Adjoint administratif principal de<br>2ème classe | INTERNE               |                                           |                                               |        | 2        | N          |  |
|                                                                       | 03/01/2022          | Attaché                                           | EXTERNE               | Administration générale                   |                                               |        | 1        | N          |  |
|                                                                       | 03/01/2022          | Ingénieur                                         | EXTERNE               | Informatique et systèmes<br>d'information | Systèmes d'information et de<br>communication |        | 1        | N          |  |
|                                                                       | 03/01/2022          | Agent de Maîtrise                                 | TROISIEME<br>CONCOURS | logistique et sécurité                    |                                               |        | 1        | N          |  |
|                                                                       | 03/01/2022          | Professeur d'enseignement<br>artistique           | INTERNE               | MUSIQUE                                   | Hautbois                                      |        | 1        | N          |  |
| Légende :                                                             |                     |                                                   |                       |                                           |                                               |        |          |            |  |
| N En attente                                                          | e de validation par | le CDG                                            | T Transféré a         | u CDG                                     | V Validé par                                  | e CDG  |          |            |  |

### PRECISIONS...

| 03/01/2022 | Agent de Maîtrise | TROISIEME<br>CONCOURS | logistique et sécurité 1 | N |
|------------|-------------------|-----------------------|--------------------------|---|
|            |                   |                       |                          |   |

#### Colonne **ACTION** :

Permet de <u>modifier votre recensement</u> (exemple : changer le nombre de poste ou la voie de concours pour ce grade) ;

Permet de <u>supprimer une déclaration</u>. Dans le cas présent, en cliquant sur ce bouton, je supprime ma déclaration pour agent de maîtrise.

#### Colonne ETAT :

**N** en attente de validation par le CDG, vous pouvez effectuer des modifications

T transféré au CDG, les recensements ne peuvent plus être modifiés par la collectivité

V une fois validés, les recensements ne peuvent plus être transférés ni modifiés

<u>NB</u>: les icônes de modification et de suppression ne sont plus accessibles pour les recensements validés / transférés. Si vous souhaitez modifier votre recensement alors que vos déclarations sont transférées / validées par le CDG, il faudra prendre l'attache du Service Concours du CDG 10.

## concours@cdg10.fr / 03.25.73.58.01

Lorsque votre saisie est terminée, cliquez sur l'icône [Déconnexion].